#### ФУНКЦИОНАЛЬНАЯ ВОЗМОЖНОСТЬ "Личный кабинет"

#### Функциональное назначение:

Инструкция:

Скачать инструкцию в формате PDF

### Создание пользователя Личного кабинета

Для создания нового пользователя в справочнике **Контрагенты** двойным щелчком открываем на электронную карточку контрагента. В примере мы открыли карточку контрагента **МЫ**.

| 🔶 🔶 🏠 Контрагенты                                                                 |   |
|-----------------------------------------------------------------------------------|---|
| Создать Создать группу 🕞 🖾 Обновить все данные с ФНС Сменить список               |   |
| МЫ                                                                                |   |
| Наименование                                                                      | K |
| МУ Камышлинская центральная районная больница                                     | 2 |
| MEL                                                                               | 1 |
| Самарская детская стоматологическая поликлиника № 4 Про <b>мы</b> шленного района | 5 |
|                                                                                   |   |

Переходим на вкладку Контактные лица и нажимаем кнопку Создать.

| МЫ (Кон  | трагенты)             |                     |                     |
|----------|-----------------------|---------------------|---------------------|
| Основное | Контактные луца       | Проекты контрагента | Версии конфигураци  |
| Контактн | ые лица               |                     |                     |
| Создать  | Найти Отмя            | енить поиск         | тель Redmine 🙀 Скри |
| Наим     | иенование             |                     |                     |
| = (      | Coinco Russia         |                     |                     |
| ✓ = /    | Администратор Окабу   |                     |                     |
| - 4      | обузова Татьяна Влали | MMOOBHA             |                     |

В открывшейся форме заполняем обязательные для создания нового пользователя данные в полях: **Фамилия**, **Имя**, **Отчество** и **Email**. Остальные данные указываем по желанию.

После того, как закончим заполнять карточку, нажимаем на кнопку **Пользователь Redmine**. Программа автоматически создаст пользователя и отправит на указанный электронный адрес логин и пароль от его аккаунта.

| 🔒 Серебренико  | в Максим Иго | ревич (Конта | актные лица) | (1С:Предприяти | e)     |
|----------------|--------------|--------------|--------------|----------------|--------|
| Серебре        | ников Ма     | аксим И      | Горевич      | (Контакт       | ные ли |
| Основное       | Взаимодей    | ствия П      | рисоединен   | ные файлы      | Параме |
| Записать и     | закрыть      | Записать     | 🖏 Пользов    | атель Redmine  | 🛧 Скрі |
| Организация:   | МЫ           |              |              |                |        |
| ФИО Контакти   | ного лица    |              |              |                |        |
| Фамилия: Сере  | ебреников    |              |              |                |        |
| Имя: Маке      | сим          |              |              |                |        |
| Отчество: Игор | ревич        |              |              |                |        |
| Полжность      | [            |              |              |                |        |

# Создание обращения

Для того, чтобы создать обращение в техническую поддержку, нужно выбрать вашу организацию и конфигурацию программы в поле **Проект**. В примере выбираем организацию **МЫ** и конфигурацию **УП**.

| Ую    | юк                |  |
|-------|-------------------|--|
|       | » МЫ - УП 🔹 🔻     |  |
|       | Перейти к проекту |  |
| П     | ЗУП               |  |
|       | » МЫ - ЗУП<br>VП  |  |
| 0бзор | » МЫ - УП         |  |

Нажимаем кнопку Новая задача в левом меню.

| Обзор        | (* <u>)</u> * |
|--------------|---------------|
| Действия     | /i            |
| Задачи       | Ø             |
| Новая задача | ж <b>£</b>    |
|              |               |

Открывается окно создания обращения. Большинство полей обязательны для заполнения. Пройдем их по порядку.

| Трекер *    | Ошибка 🔻                                                                                                    |
|-------------|----------------------------------------------------------------------------------------------------|
| Тема *      |                                                                                                    |
| Описание *  | <b>B</b> $I$ $\underline{U}$ $\underline{S}$ $\longleftrightarrow$ H1 H2 H3 $\vdots$ $\underline{1}$ $\underline{\Xi}$ $\underline{\Xi}$ $\underline{F}$ pre $\underline{\Box}$ $\underline{\Theta}$ |
|             |                                                                                                    |
|             |                                                                                                    |
|             |                                                                                                    |
|             |                                                                                                    |
| Статус *    | Новая                                                                                                    |
| Приоритет * | Нормальны                                                                                                    |
| Файлы       | Выбрать файлы Файл не выбран (Максимальный размер: 50 МБ)                                                                                                    |
|             | Добавить изображение из буфера обмена (Максимальный размер: 50 МБ)                                                                                                    |

В поле Трекер выбираем вид обращения:

**Ошибка** - когда на экране возникает конкретное сообщение об ошибке или программа не выполняет действие, которое должна выполнять.

**Улучшение** – когда вы хотите сообщить о необходимости доработать программу, добавить функцию, обработку, отчет и т. п. **Поддержка** – когда вам нужна помощь, чтобы разобраться в возможностях программы.

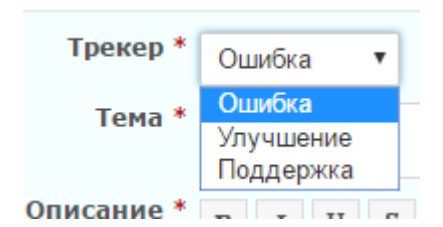

В поле **Тема** кратко указываем суть вопроса. В поле **Описание** рассказываем о проблеме подробнее, в деталях. **Статус** оставляем **Новая**. **Приоритет** выбираем тот, который максимально подходит к вашей задаче. Если решение необходимо как можно скорее – выбираем **Срочный**.

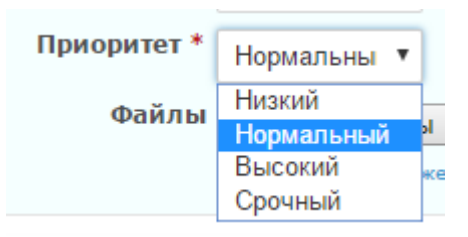

В поле Файлы мы можем прикрепить с компьютера текстовый документ, снимок экрана или

видео, которые проиллюстрируют обращение.

После того, как все поля будут заполнены, завершаем создание обращения нажатием кнопок **Создать** или **Создать и продолжить**. Просмотреть черновик можно по нажатию на кнопку **Предпросмотр**.

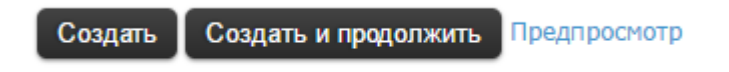

После этого ваше обращение будет успешно создано. При создании ему также будет присвоен **номер**. По номеру можно отследить ответы на обращение. Кроме того, при обращении в техническую поддержку по телефону вам необходимо назвать номер задачи, чтобы консультант мог быстро найти её в системе и оказать вам помощь.

| Задача #8886 создана.                  |                      |
|----------------------------------------|----------------------|
| Ошибка #8886                           |                      |
| Тест<br>Добавил(а) Администратор 1С ме | ньше 1 минуты назад. |
| Статус:                                | Новая                |
| Приоритет:                             | Нормальный           |
| Назначена:                             | -                    |
| Категория:                             | -                    |
| Версия:                                | -                    |
| Оценка:                                |                      |

# Работа с имеющимися обращениями

Выбираем организацию и конфигурацию в поле **Проект**. В примере выбираем организацию **МЫ** и конфигурацию **УП**.

| Nor   | іск                   | ] |
|-------|-----------------------|---|
|       | » МЫ - УП 🛛 🔻         |   |
|       | Перейти к проекту     |   |
| П     | <br>ЗУП<br>» МЫ - ЗУП |   |
| 06sop | УП<br>» МЫ - УП       |   |

Для отслеживания хода выполнения поставленных задач, переходим на вкладку Обзор.

| Обзор    | (****       |
|----------|-------------|
| Действия | <u>/i</u> \ |
| Задачи   | Ŵ           |
|          | <u></u>     |

Видим задачи, разбитые по **Трекерам** – ошибка, улучшение и поддержка. Первое число показывает количество открытых задач, а число после косой черты – общее количество задач, открытых за все время.

| 🌟 Задачи                                                                                              |
|----------------------------------------------------------------------------------------------------|
| <ul> <li>Ошибка: 0 open / 29</li> <li>Улучшение: 0 open / 1</li> <li>Поддержка: 0 open / 4</li> </ul> |
| Просмотреть все задачи                                                                                |

Нажимаем на название трекера, чтобы просмотреть задачи подробнее. При нажатии на **Просмотреть все задачи** откроется список со всеми обращениями: и ошибками, и улучшениями, и поддержкой. По умолчанию отображаются только открытые обращения. Для просмотра старых обращений, например, нужно в **Фильтрах** выставить **Статус** закрыто.

После выбора фильтров для обновления списка задач нажимаем кнопку Применить.

| 3aµ             | <b>дачи</b><br>Фильт             | <b>1</b><br>ры        |                          |               |            |                        |                  |         |
|-----------------|----------------------------------|-----------------------|--------------------------|---------------|------------|------------------------|------------------|---------|
| ♥<br>♥<br>- ► 0 | Стату<br>Треки<br>Опции<br>римен | ис<br>ер<br>чить 🛃 Оч | закрыто<br>соответствует | т т О<br>нить | Эшибка     | ▼ :                    | Добавить ф       | •       |
| ~               | = +                              | TPEKEP                | TEMA                     | СТАТУС        | ПРИОРИТЕТ  | НАЗНАЧЕНА              | ОБНОВЛЕНО        | ДАТА ЗА |
| 9               | 9161                             | Ошибка                | Test                     | Закрыто       | Нормальный | Серебреников<br>Максим | 31-05-2017 10:54 | 01-06   |
|                 |                                  |                       |                          | -             |            | Серебреников           |                  |         |

Описание задачи состоит из её номера, темы, статуса, приоритета, ответственного, а также дат обновления и завершения. Если открыть задачу, то в ней можно будет отследить время добавления, автора задачи, а также процент готовности.

| Test             |                               | « Пре                    | Предыдущее   1/29   Следующее » |      |  |
|------------------|-------------------------------|--------------------------|---------------------------------|------|--|
| Добавил(а) Админ | истратор 1С 1 день назад. Обн | новлено около 13 часа на | азад.                           |      |  |
| Статус:          | Закрыто                       | Дата начала:             | 31-05-2017                      |      |  |
| Приоритет:       | Нормальный                    | Дата завершения:         | 01-06-2017                      |      |  |
| Назначена:       | Серебреников Максим           | Готовность:              |                                 | 100% |  |
| Категория:       | -                             | Оценка<br>трудозатрат:   | 0.00 h                          |      |  |
| Версия:          | -                             |                          |                                 |      |  |
| Оценка:          |                               | Отзыв о работе:          |                                 |      |  |

Ниже расположена история изменений. Она отображает все действия, которые происходили с задачей с момента создания. При необходимости можно добавить к задаче комментарий, нажав кнопку **Редактировать**.

| История                                                                                  |                    |
|------------------------------------------------------------------------------------------|--------------------|
| Обновлено Администратор ИМЦ 1 день назад                                                 | #1                 |
| Задача передана в информ.систему Исполнителя и ей присвоен статус "Регистрация" <28 294> | Ģ                  |
| Обновлено Администратор ИМЦ 1 день назад                                                 | #2                 |
| Ваше обращение принято и будет рассмотрено!                                              | Ģ                  |
| Обновлено Администратор 1С 1 день назад                                                  | #3                 |
| <ul> <li>Значение 52 параметра Назначена удалено</li> </ul>                              |                    |
| Пример                                                                                   | Ş                  |
| Обновлено Серебреников Максим около 13 часа назад                                        | #4                 |
| +                                                                                        | $\bigtriangledown$ |
| Обновлено Администратор ИМЦ около 13 часа назад                                          | #5                 |
| Статус задачи изменен на "Закрыто"                                                       | $\bigtriangledown$ |
| 🖉 Редактировать 🚖 Сле                                                                    | дить               |

# Работа с закрытыми обращениями

Периодически возникает необходимость посмотреть на закрытые обращения и увидеть, что в них происходило. Для этого мы переходим во вкладку **Обзор**.

| ပြင်းရာ      |   |
|--------------|---|
| Действия     | 4 |
| Задачи       | Ŵ |
| Нотая задача | £ |

Выбираем нужный трекер.

| 🌟 Задачи                                                                                              |  |  |  |  |  |
|----------------------------------------------------------------------------------------------------|--|--|--|--|--|
| <ul> <li>Ошибка: 0 open / 29</li> <li>Улучшение: 0 open / 1</li> <li>Поддержка: 0 open / 4</li> </ul> |  |  |  |  |  |
| Просмотреть все задачи                                                                                |  |  |  |  |  |

При помощи фильтров выбираем статус Закрыто и нажимаем Применить.

| Фильтры     ■    |                    |      |      |  |
|------------------|--------------------|------|------|--|
| 🕑 Статус         | закрыто 🔻          |      |      |  |
| 🕑 Трекер         | соответствует 🔻    | Ошиб | ка 🔻 |  |
| – ▶ Опции        |                    |      |      |  |
| 🖌 Применить 🛃 Оч | истить 📊 Сохранить |      |      |  |

Открывается список всех когда-либо созданных обращений. Из них выбираем нужное.

| 4621 | Ошибка | sdfdsf                       | Завершено | Нормальный | Серебреников<br>Максим | 14-09-2016 20:43 | 08-09 |
|------|--------|------------------------------|-----------|------------|------------------------|------------------|-------|
| 2464 | Ошибка | тест статусы<br>при закрытии | Завершено | Нормальный | Серебреников<br>Максим | 18-03-2016 20:17 | 20-03 |
| 2258 | Ошибка | Тест 12345                   | Завершено | Нормальный | Серебреников<br>Максим | 09-03-2016 21:21 | 10-03 |

#### Список изменений в релизах:

Last update: 2018/10/21 18:18

From: http://wiki.parus-s.ru/ - **ИМЦ Wiki** 

Permanent link:

http://wiki.parus-s.ru/doku.php?id=okabu:up:func:527c8af7\_9f03\_11e5\_9446\_0050569e7e0a

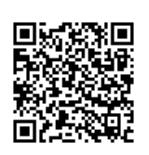

Last update: 2018/10/21 18:18